# 英語多読用電子ブックの利用方法

<英語多読用電子ブックはノート PC やスマホでカンタンに利用することができます。>

1. 図書館のホームページにアクセスして、OPAC のトップページを開く。

図書館

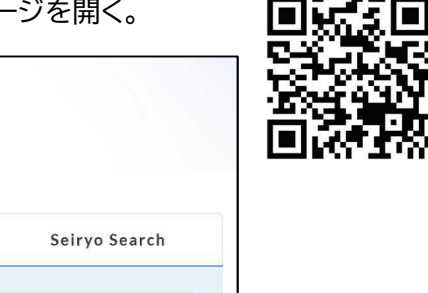

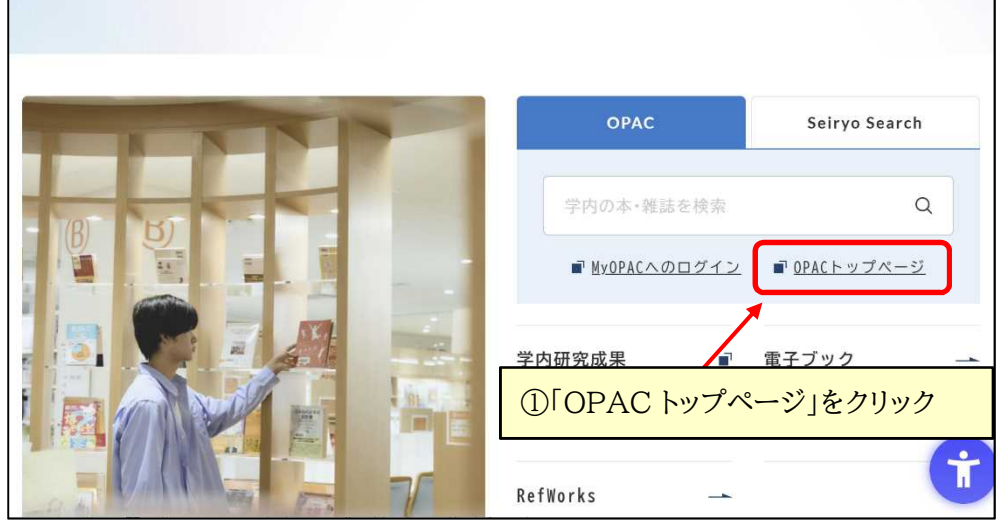

2. OPAC の「図書館サービス」から「英語多読用電子ブック」を選択する。

|                                                           | ようこそ ゲスト さん                                    |
|-----------------------------------------------------------|------------------------------------------------|
| 図書館 OPAC の「図書館サービス」をクリック                                  | 🎴 ログイン                                         |
| Nituata Selvos University & Nituata Selvos High Selvos    | <ul><li>ヘルプ 入力補助 English</li><li>(?)</li></ul> |
| TOP 施設予約 質問・相談・要望 図書館HP 新潟青陵大学                            | 新潟青陵高等学校                                       |
| 新潟青陵大学・高校 CiNii Books CiNii Research 国立国会図書館サーチ           |                                                |
| Q 蔵書検索 学内蔵書を検索します。                                        |                                                |
| 簡易検索 詳細検索                                                 |                                                |
| Q 検索 🎐 クリア                                                |                                                |
|                                                           |                                                |
| TOP 加加 一 施設予約 質問・相談・要望 図書館HP 第<br>図書館サービス MyOPACサービス      | 「潟青陵大学                                         |
| 図書新着案内                                                    |                                                |
| 大学シラバス掲載図書 ③「英語多読用電子ブック」をクリック                             |                                                |
| 高校小論ウリスト<br>英語多読用電子ブック                                    |                                                |
| <ul> <li>#結最新世日案内     </li> <li>雑誌タイトルリスト     </li> </ul> |                                                |
| 電子ジャーナルタイトルリスト<br>視聴覚メディア新着案内                             |                                                |
| 視聴覚メディアタイトルリスト<br>データベースリスト                               |                                                |
| OPACもDBもまとめて検索                                            |                                                |
|                                                           |                                                |

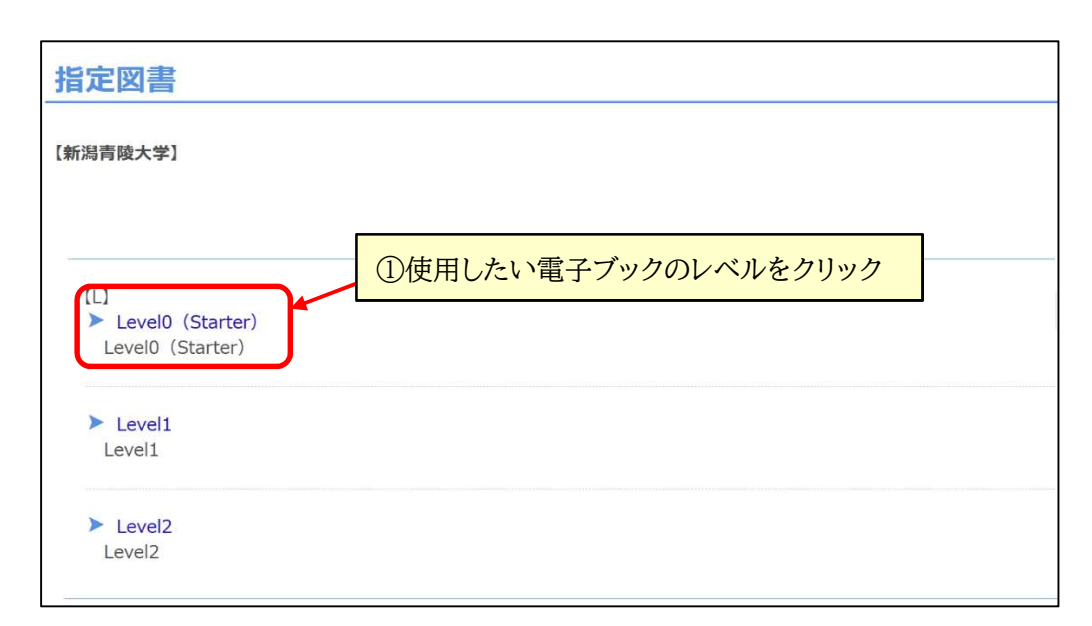

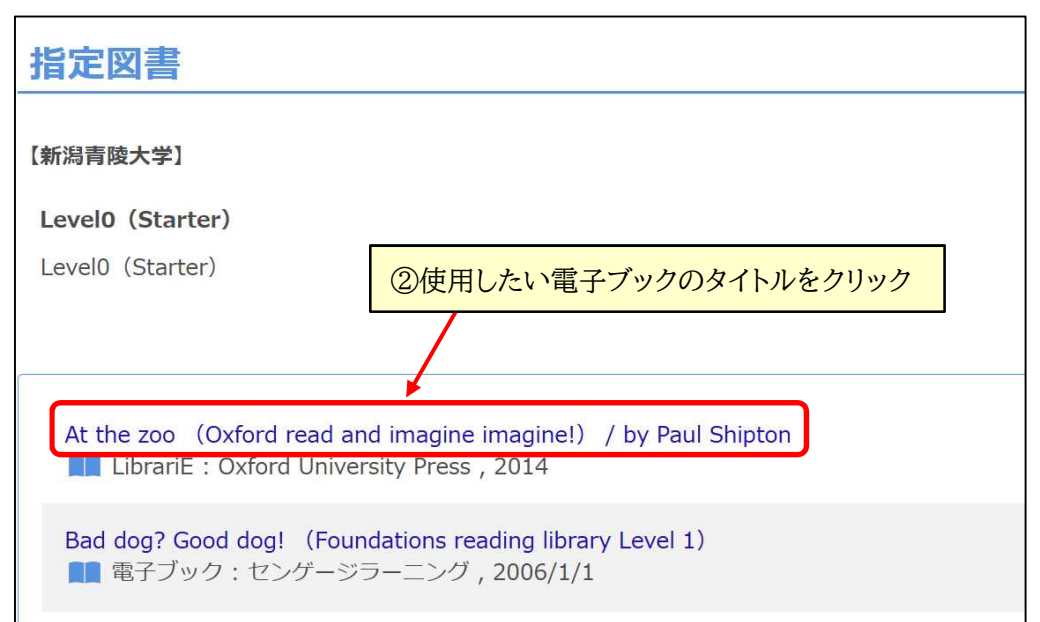

## 【重要】

### 電子ブックは種類によって2つの利用方法があります。

① LibrariE【貸出型】

At the zoo (Oxford read and imagine imagine!) / by Paul Shipton LibrariE : Oxford University Press , 2014

## ② その他の電子ブック【アクセス型】

Bad dog? Good dog! (Foundations reading library Level 1) ■ 電子ブック: センゲージラーニング, 2006/1/1

#### ① LibrariE の利用方法【貸出型】

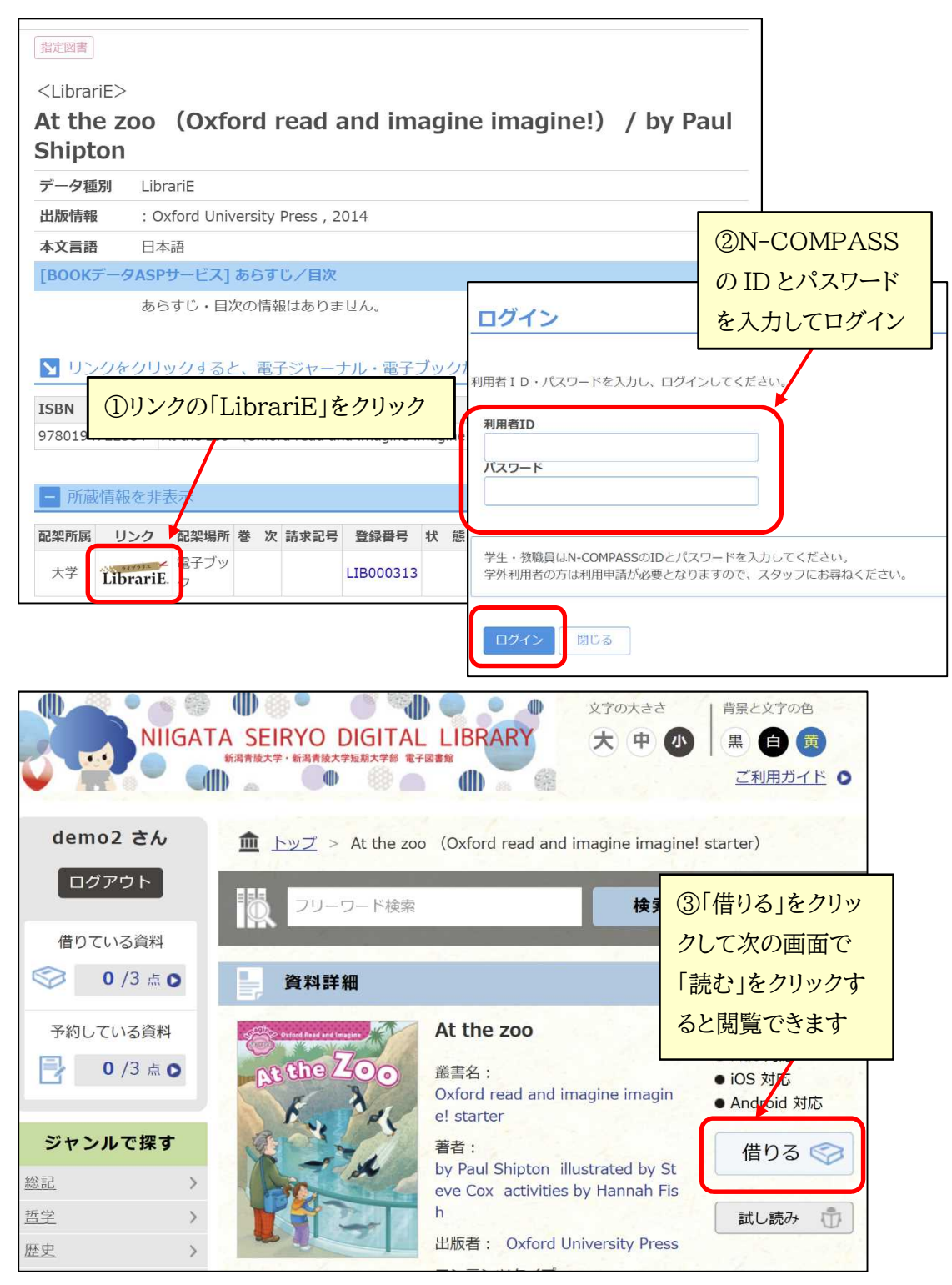

#### 【貸出条件】

貸出可能冊数:3点

貸出期間:1週間

※貸出中の資料は予約することも可能です。

※1 週間経過すると自動的に返却されますが、他の人が利用できるように利用が終了 したら、早めに「返す」ボタン押してください。 ② その他の電子ブックの利用方法【アクセス型】

|                            |                                                       |                                           |                                                                    |                                             |                          | 7                         |
|----------------------------|-------------------------------------------------------|-------------------------------------------|--------------------------------------------------------------------|---------------------------------------------|--------------------------|---------------------------|
|                            |                                                       | 指定図書                                      |                                                                    |                                             |                          |                           |
| Bad Pog?<br>Good Pog!      |                                                       | 〈電子ブック〉                                   |                                                                    |                                             |                          |                           |
|                            | Bad dog? Good dog! (Foundations reading library Level |                                           |                                                                    |                                             |                          |                           |
| E .                        |                                                       | 1)                                        |                                                                    |                                             | ②大学のメールアドレスが             |                           |
|                            |                                                       | データ種別 電子ブック                               |                                                                    |                                             | [@mail n-seirvo ac in]   |                           |
| Image by BookWeb (①[リンク」を  |                                                       |                                           | ·<br>·<br>·<br>·<br>·<br>·<br>·<br>·<br>·<br>·<br>·<br>·<br>·<br>· |                                             |                          |                           |
| X ポスト                      | 0                                                     |                                           | プ肩報はのりま                                                            | e.k.o                                       | の子生・非常勤の先                | 注はこち                      |
| 1 U                        | 161282 !                                              |                                           |                                                                    |                                             | らをクリック                   |                           |
| この情報を出力                    | する                                                    |                                           | 01-                                                                |                                             | ·                        |                           |
|                            |                                                       |                                           |                                                                    |                                             |                          |                           |
| ● ファイル出力                   | 1                                                     | 大学<br>リンク<br>ク                            |                                                                    |                                             |                          |                           |
| @ RefWorks出                | 力                                                     |                                           | Google B                                                           | 翻 (@n-seiryo.ac.jp                          | )                        | 0                         |
| <b>①</b> ブックマーク            | 1                                                     | + 書誌詳細を表示                                 | 教職員の                                                               | 方はこちらからログィ                                  | ンしてご利用ください。              |                           |
| Î                          |                                                       |                                           | Google #                                                           | 题正(@mail.n-seiryo.a                         | ac.jp)                   |                           |
| 学生・非常勤教員の方はこちらからログインしてご利用く |                                                       |                                           |                                                                    |                                             |                          | 0                         |
|                            |                                                       |                                           | 12200                                                              |                                             |                          |                           |
|                            |                                                       |                                           | 学外者認                                                               |                                             |                          |                           |
|                            |                                                       |                                           | 字外の方す。                                                             | が図書館内のPUからL                                 | コクインするための認証で             |                           |
| Maruzen Maruzen eBookl     | ibraryは、丸谷雄松空间が連供す                                    | 🤹 →よくある質問 →ご利用マニュア                        |                                                                    |                                             |                          | _                         |
| Library                    |                                                       | ▶利用規約 ▶アカウント                              |                                                                    |                                             |                          |                           |
|                            |                                                       |                                           |                                                                    |                                             |                          |                           |
| Constants Have a           | 骨トップへ ●房                                              | a                                         |                                                                    |                                             |                          |                           |
| Bad Vog?                   | Dud dag? God                                          | d dog! (Foundations reading library Level | 1)                                                                 |                                             |                          |                           |
|                            |                                                       | ProQuest<br>Ebook Central <sup>™</sup>    |                                                                    |                                             |                          |                           |
| Phi and                    | 者稿<br>出版社/提供<br>出版                                    | キュロード 遊去 についかどを始め                         | ¢r                                                                 |                                             |                          |                           |
|                            | 三<br>出版作<br>ページ                                       | 高度な検索 分野(科目)で検索                           | Ma                                                                 |                                             |                          | 0                         |
|                            | ISE<br>eISE                                           |                                           | _                                                                  |                                             | EBSCOhost                | MyEBSCO                   |
|                            | シヤン<br>NDC分列<br>作                                     |                                           | Easysta                                                            | 検索中: すべてのデータベース(6)                          |                          |                           |
|                            | コンテンツ)<br>新規ご購入後の[                                    |                                           | Stephen R                                                          | 検索                                          |                          | Q                         |
|                            | リン                                                    | 71 V/A                                    | 利用可能                                                               |                                             |                          |                           |
|                            | 29970-1                                               |                                           | ご利用の団体                                                             | 電子書籍<br>Dluce Dime                          |                          | 11 D + ±                  |
|                            |                                                       | Drack Day in London<br>Instructions       | <ul> <li>エッシン</li> <li>土本を夕</li> </ul>                             | Blue FIIIS<br>出版情報: Macmillan Readers       | . 1, Starter Level, 2005 |                           |
|                            |                                                       | 🋄 オンラインで読む                                |                                                                    | テータベース: eBook Collectio<br>著者: Axten, Sarah | on (EBSCOhost)           |                           |
|                            |                                                       | 📩 木をダウンロード                                | 2/-9/<br>2 コピー                                                     |                                             |                          | Bluer Fins<br>Death Asten |
|                            |                                                       | <b>レックシェルノに</b> 通                         | 2 ~->                                                              | アクセスオブション 〜                                 | ≛ ダウンロード                 | B                         |
|                            |                                                       |                                           |                                                                    |                                             |                          |                           |

### 【重要】

※1冊につき1アクセスが基本となるため、他の人が利用している間はその電子ブックは利用 することができません。その場合はしばらく時間を置いてから利用してください。※電子ブックによっては、一部分のページの PDF を自分の PC 等にダウンロードして保存で きるものもあります。大量のダウンロードは禁止されていますので、ご注意ください。新潟青陵大学・新潟青陵大学短期大学部図書館